## 10 PASOS PARA UTILIZAR TAGXEDO DE FORMA BÁSICA

- 1- Ingresamos a tagxedo.com
- 2- Y luego vamos a "créate" (o crear) encerrado en rOjo.

| 🗋 www.tagxedo.com                                                                                                    |                                                                                                    |                                 |                                   |                         |  |  |
|----------------------------------------------------------------------------------------------------|----------------------------------------------------------------------------------------------------|---------------------------------|-----------------------------------|-------------------------|--|--|
| Та                                                                                                    | gxedo                                                                                                    | н                               | ome   Create   Shop               | Me gusta 46 Tweet 10.3K |  |  |
| Weld                                                                                                    | come to Tagxedo, word cloud with sty                                                                                                 | vles                            |                                   |                         |  |  |
| Variated to as words famous speeches, news articles, slogans and themes, even your love letters into a visually stunning word cloud, wirds individually sized appropriately to highlight the frequencies of occurrence within the body of text. |                                                                                                    |                                 |                                   |                         |  |  |
| the fi                                                                                                    | ollowing are a few examples to show the<br>tilitrat Tagxedo, especially how tightly                                                  | (1) URL                         | (2) Twitter ID                    | (3) Del.icio.us ID      |  |  |
| the w<br>pictur<br>like ti                                                                                                    | ords hug the shapes. Feel free to click the<br>es and play with them in Tagxedo. If you<br>hese word clouds, you must also check out | (4) News<br>e.g. World Cup      | (5) Search<br>e.g. Yellowstone    | (6) RSS (Lookup)        |  |  |
| more<br>the <u>1</u>                                                                                                    | candies for your eyes, and read about<br>01 Ways to Use Tagxedo. Now                                                                 | Shape:  Classie Orientation:  A | c OApple ODove O<br>ny OH OV OH/V | Heart OStar             |  |  |
| ngx                                                                                                    | Follow<br>Follow<br>CMe gusta 46 336                                                                                                 | Font:                           | ▼ Theme:                          | ▼ (Submit)              |  |  |
|                                                                                                    | Examples from the Shop                                                                                                    | Example                         | s from the <u>Taqxedo Face</u>    | book page               |  |  |

- Por defecto aparece una nube prediseñada. Para elaborar una nueva nube vamos a "load" y aparecerá un cuadro de diálogo (ver figura).
- 4- Escribimos el texto
- 5- Hacemos click en "submit" (ver figura a continuación)

Tagxedo - Creator Home | Create | Shop | Megusta (4) growt (10.34

| Tagxedo<br>Load<br>Save Manu.                                                                                                    | 3- AL PRE<br>SIGUIE                                         | ESIONAR "LOAD" APARECE EL<br>INTE CUADRO:                                           | X   |  |  |
|----------------------------------------------------------------------------------------------------|-------------------------------------------------------------|-------------------------------------------------------------------------------------|-----|--|--|
| Respins                                                                                                    | File:                                                       | Browse                                                                              |     |  |  |
| Color ♀<br>Theme ♀ ∎ ►                                                                                                    | Webpage:                                                    | Submit                                                                              |     |  |  |
| Font $ error  error  er$ | Enter Text:                                                 | escribimos el texto AQUÍ<br>4- ESCRIBIMOS EL TEXTO EN<br>ESTE ESPACIO<br>5- (Submit | )   |  |  |
|                                                                                                    | Hint: Ctrl-A to select all, Ctrl-C to copy, Ctrl-V to paste |                                                                                     |     |  |  |
|                                                                                                    | Player (XAP): Browse                                        |                                                                                     |     |  |  |
| Twitter Facebook                                                                                                    | Downloading fonts: completed (24 successful, 0 failed)      |                                                                                     |     |  |  |
| Share Gift                                                                                                    | South Amer                                                  | rica (101×100) Paper Cuta 2   LANE A   LICENSE PLATE FullScreen Zo                  | oom |  |  |

- 6- Luego esperamos a que se cargue la nube y cerramos el cuadro de diálogo.
- 7- La forma que adquirió la nube es la que estaba prediseñada, pero con el texto que hemos escrito.
- 8- Ahora démosle una forma a la nube. Para eso clic en "Shape" y elegimos la forma deseada.
- 9- También podemos elegir una imagen que esté guardada en nuestro equipo o en la web: clic en la opción "add image" (debajo)

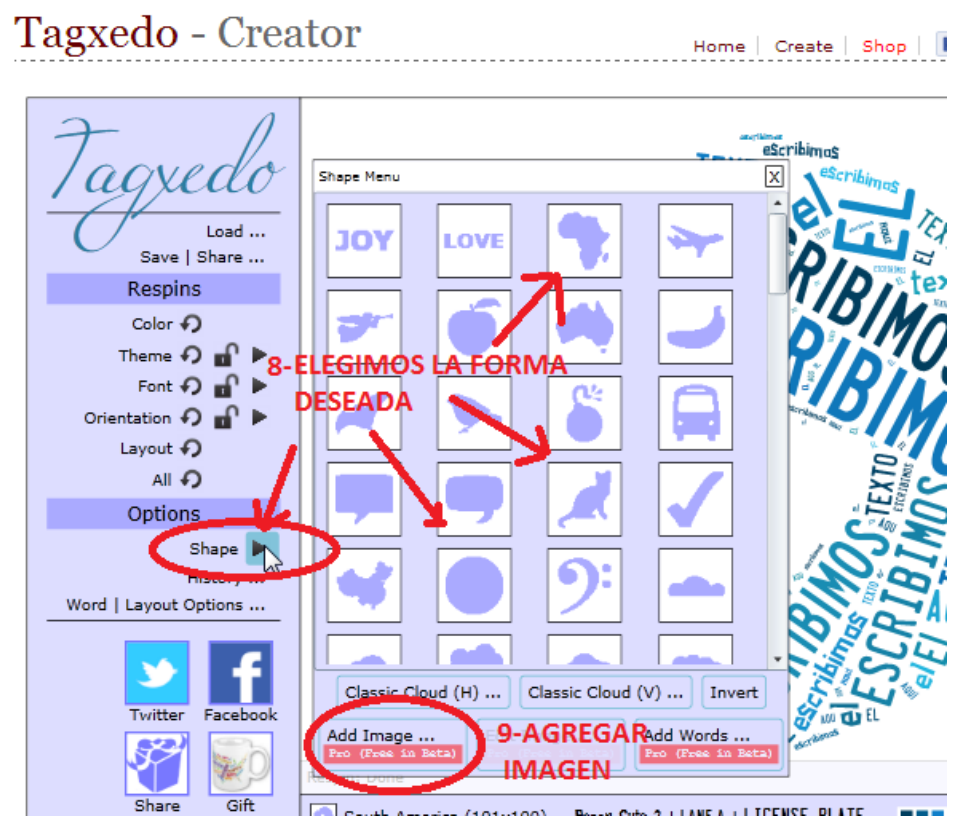

**10-** Luego que hemos elegido la forma, hacemos clic en "Save /Share" y elegimos el formato y tamaño de la imagen y luego elgimos la ubicación en nuestro equipo.

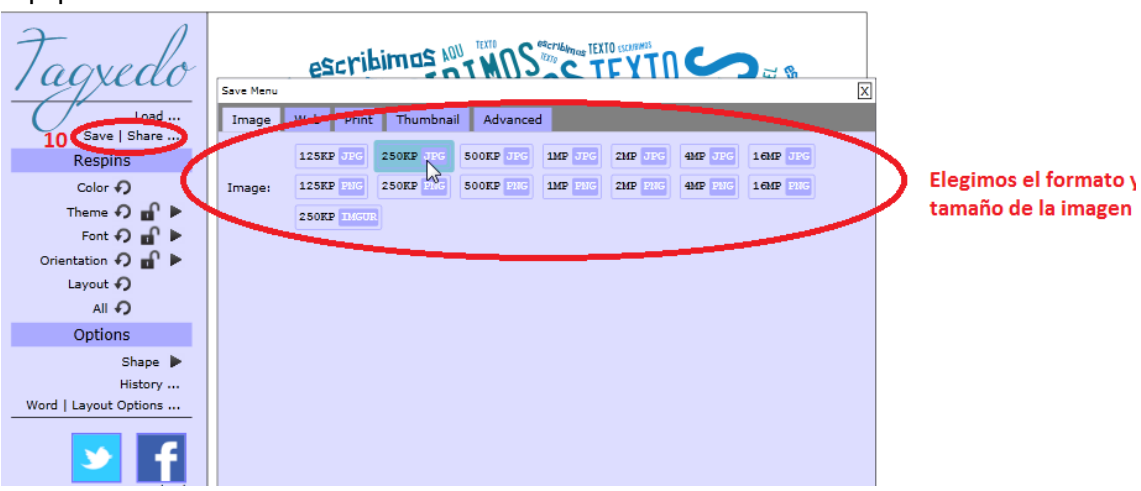

## A UTILIZAR TU CREATIVIDAD

**INFORMÁTICA CERP – LITORAL 2013**